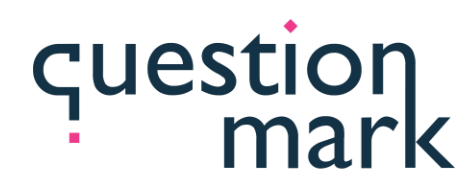

- a Learnosity company -

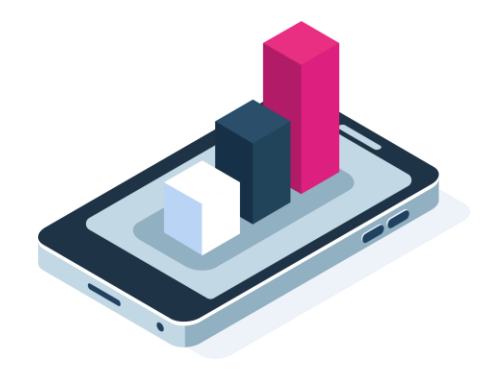

# Tuesday Training with the Techs

Tailored to You – Exploring Template Basics

July 19, 2022

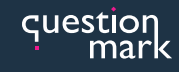

| To ask questions,   |  |  |
|---------------------|--|--|
| use the "Questions" |  |  |
| feature             |  |  |

| \$    | MUTED           |            |      |
|-------|-----------------|------------|------|
| M     | icrophone       |            | *    |
| 4)    | 00000000        | 8          |      |
| S     | peakers / Hea   | dphones    | •    |
| - QI  | uestions        |            | 5    |
|       |                 |            | ^    |
|       |                 |            | ~    |
| [Ente | er a question f | for staff] |      |
|       |                 |            | Card |

## Watch for an email after the training:

- Download slides (PDF)
- View a recording

Copyright © 1995-2022 Questionmark Corporation and/or Questionmark Computing Limited, known collectively as Questionmark.. All rights reserved. Questionmark is a registered trademark of Questionmark Computing Limited. All other trademarks are acknowledged.

# Today's Presenters

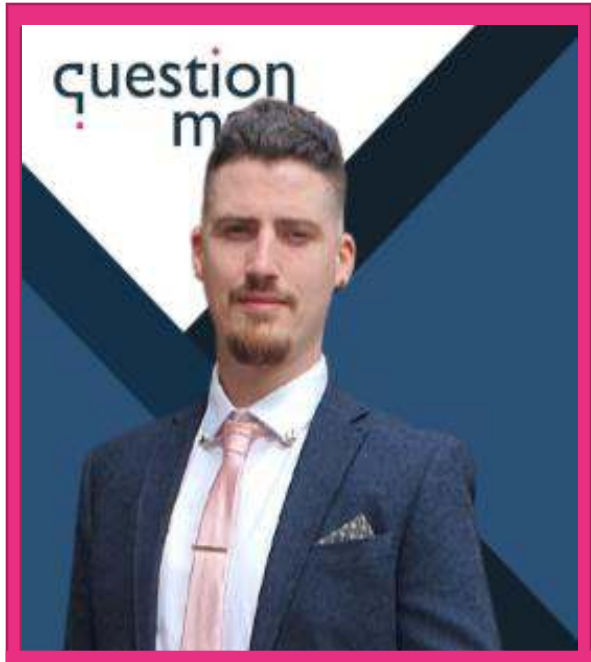

Shaun W Trainer/Consultant, Questionmark

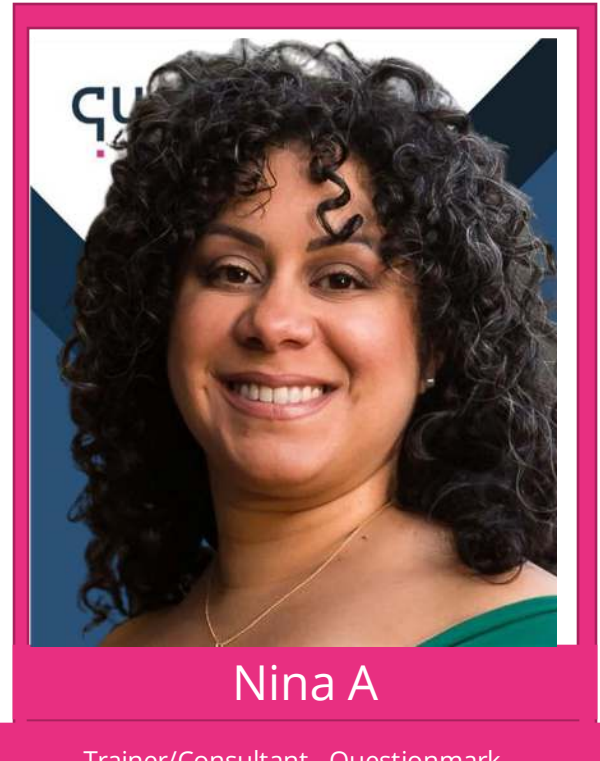

Trainer/Consultant, Questionmark

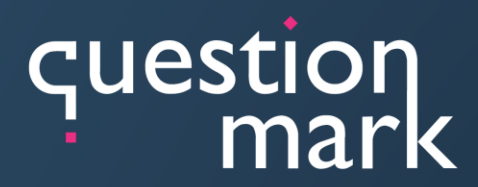

- a Learnosity company -

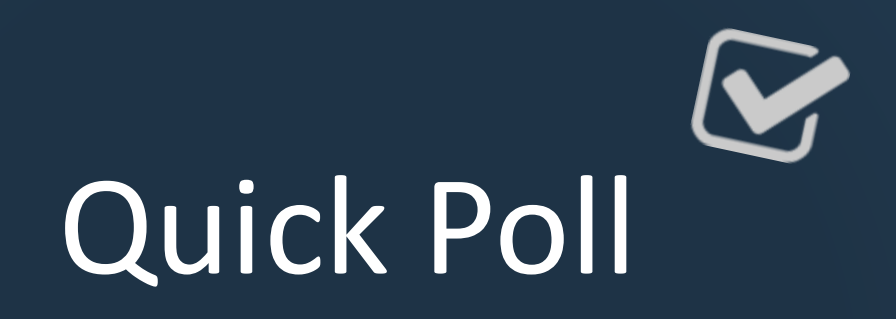

What would you rate your level of knowledge of working with templates?

Enter your response in the chat:

Beginner Intermediate Advanced

# Agenda

During this session, we will cover:

- How to add your own logo to an assessment
- How to change assessment behavior
- How to change the text on buttons
- How to add tools to your template
- Learn which settings take precedence

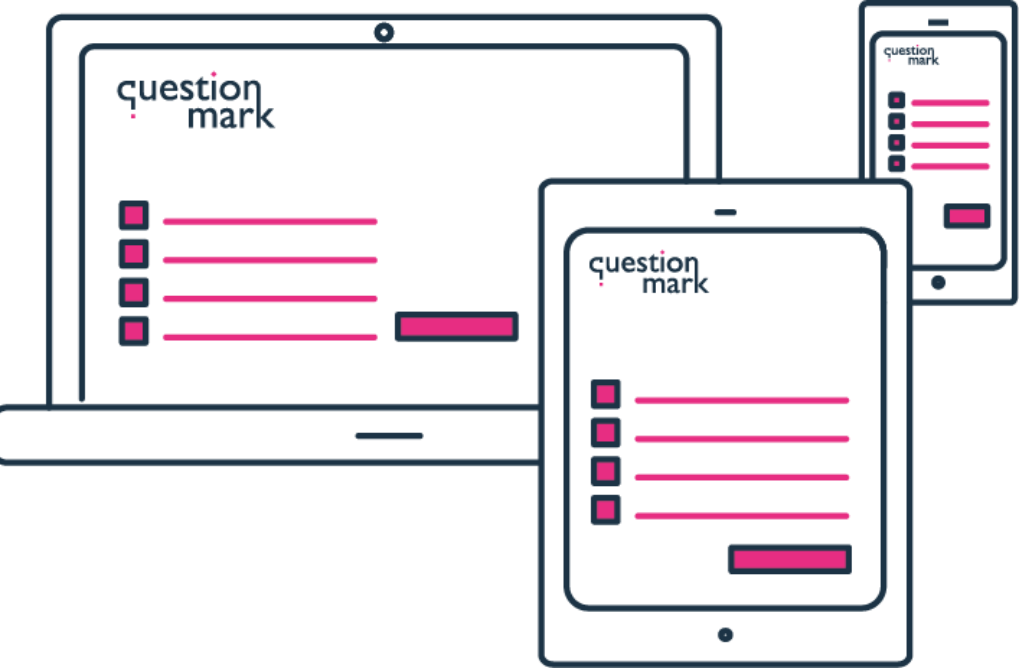

# **Understanding Templates**

### Template structure

- Templates follow the structure to the right
- Most changes are made in the *Settings* and *Text* categories

### • Settings:

o Turn on/off functionalityo Change graphics

### • Text

question mark

o Change UI text labelso Change UI translations

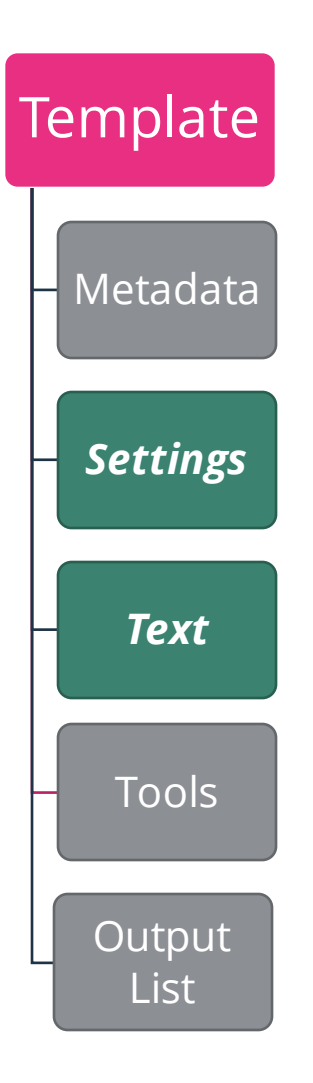

# **Understanding Templates**

### Sample setting and text entries

```
<settings>
  <entry id="USE_QXQ" type="boolean" category="delivery">
    <value>1</value>
    <description xml:lang="en-US">Use question by question delivery
    </description>
  </entry>
</settings>
<text>
  <entry id="SUBMIT_TEXT" type="text" translate="yes" category="</pre>
 question">
    <description xml:lang="en-US"><![CDATA[Text for Submit button]]>
    </description>
    <value xml:lang="en-US"><![CDATA[Submit]]></value>
    <value xml:lang="es-ES"><![CDATA[Enviar]]></value>
  </entry>
 'text>
```

question

# Which Settings Take Precedence

### Prioritization of templates

question

- System defaults contain all available entries and their default values
- Area-wide defaults can be used to make setting/text changes on your whole environment
- Assessment-specific settings take priority over all previous settings but only apply to the specific assessment
- Block-specific templates have the highest priority

| וmDefaultOutput.xtmp<br>וmDefaultSettings.xtmp | Area-wide Def                                        | aults                                                  | specific                                               |
|------------------------------------------------|------------------------------------------------------|--------------------------------------------------------|--------------------------------------------------------|
| μmDefaultText.xtmp                             | qmDefaultTemplate.xtmp<br>qmDefaultTemplatelpod.xtmp | default.xtmp<br>qm2020template.xtmp<br>MyTemplate.xtmp | default.xtmp<br>qm2020template.xtmp<br>MyTemplate.xtmp |

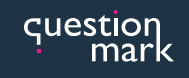

### How to Add Your Own Log to an Assessment Outdated logo

| Questionmark                                                                                                    | iii : Jun 21 2022  <br>▲ : 405994                          |
|----------------------------------------------------------------------------------------------------|------------------------------------------------------------|
|                                                                                                    | Assessment progress: Time remaining: 00:27:54 A D ?        |
| Annual Safety Exam<br>4 of 49<br>Select the hazards of welding and gas cutting.<br>Biectric shock<br>Burn Injury<br>Fire and explosion.<br>Eye Injury<br>All of the above<br>None of the above | Assessment Navigutor == ********************************** |
| Previous Question Next Question Assessment Navigator III Highlight Question                                                                                                    | Submit 🖪                                                   |

### How to Add Your Own Log to an Assessment Updated logo

| question<br>mark                                                                                                    | iii : Jun 21 2022  <br>▲ : 405994                                                                        |
|----------------------------------------------------------------------------------------------------|----------------------------------------------------------------------------------------------------|
|                                                                                                    | Assessment progress: Time remaining: 00:27:54 A D ?                                                      |
| Annual Safety Exam<br>4 of 49<br>Select the hazards of welding and gas cutting.<br>Biectric shock<br>Burn Injury<br>Fire and explosion<br>Eye Injury<br>All of the above<br>None of the above | Assessment Navigutor == X<br>1 2 3 5<br>6 7 8 9 10<br>11 12 13 14 15<br>16 17 18 19 20<br>21 22 23 24 25 |
| Previous Question     Next Question     Assessment Navigator III                                                                                                    | Submit 🖪                                                                                                 |

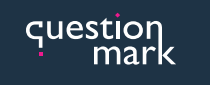

### How to Add Your Own Log to an Assessment Setting Entry: HEADER GRAPHIC

- HEADER\_GRAPHIC allows us to change the logo being used
- Upload new logo and set the new graphic name in the value field below

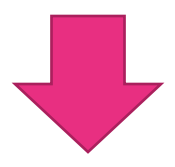

<entry id="HEADER\_GRAPHIC" type="image" category="default">
 <value>xtmpgfx/Questionmark/new-logo.png</value>
 <description xml:lang="en">Graphic for page header</description>
 </entry>

### How to Add Your Own Log to an Assessment

### File Locations

- Authoring > Resources is where we upload our templates and associated resources
- The **xtmpgfx** folder is where all our template graphics go
- The **defaults** folder contain the system default setting and text files
  - Every delivery setting can be found in the *qmDefaultSettings* file
  - Every delivery UI text entry can be found in the **qmDefaultText** file
  - *Never* make changes directly to these files as system updates will overwrite them
- The **templates** folder contains all available templates and is where we will upload our new/updated template to

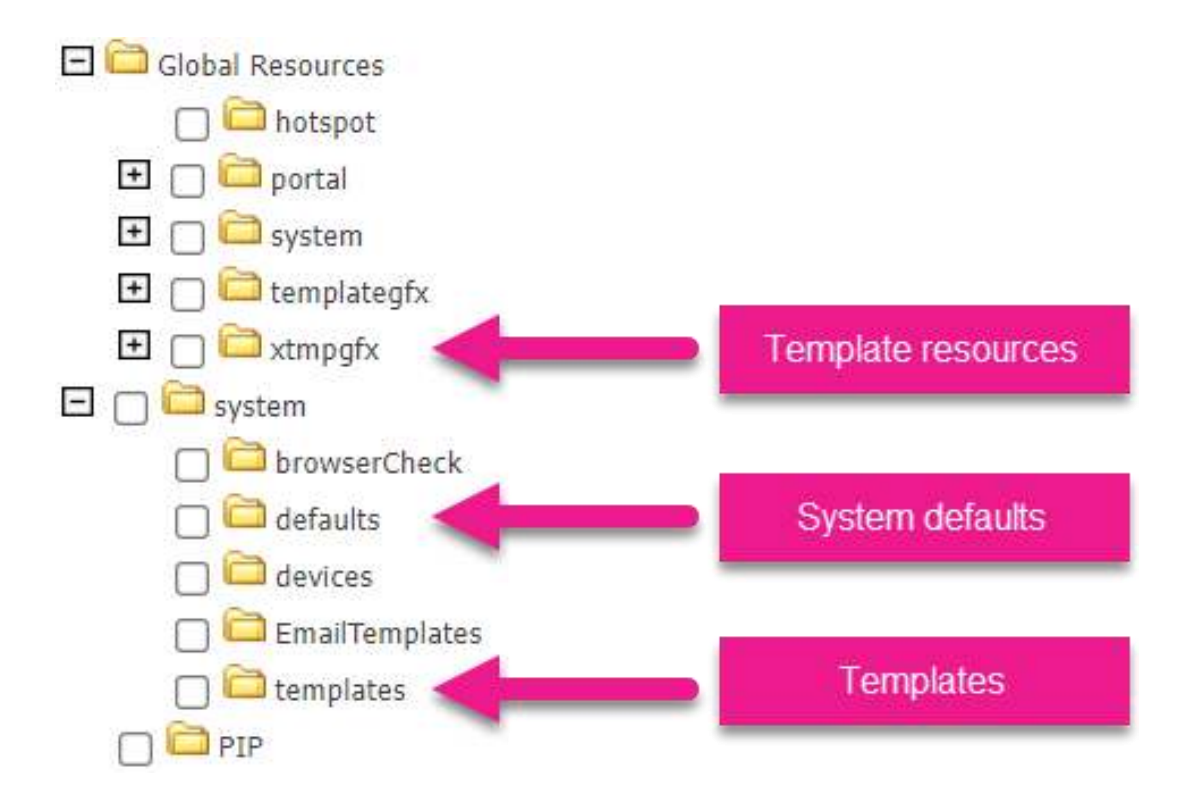

![](_page_12_Picture_0.jpeg)

# Live Demo – How to Add Your Logo to an Assessment

![](_page_12_Picture_2.jpeg)

Copyright © 1995-2022 Questionmark Corporation and/or Questionmark Computing Limited, known collectively as Questionmark. All rights reserved. Questionmark is a registered trademark of Questionmark Computing Limited. All other trademarks are acknowledged.

![](_page_13_Picture_0.jpeg)

![](_page_13_Figure_1.jpeg)

question mark

# How to Change Assessment Behavior

### Examples of assessment behavior changes

- Scrolling or QxQ delivery
- Options for the submit button
  - Show *immediately*
  - o Show once all questions have been seen
  - Show once all questions have been *answered*
- Displaying assessment navigator
- Enabling/disabling the use of shortcut keys, such as *Alt* and *Ctrl*
- Amending when the time limit warning appears
- Many more...
- Remember, all settings can be found in the *qmDefaultSettings* file

# How to Change Assessment Behavior

### Understanding Boolean and integers

- Most template settings will expect either a *Boolean* or *Integer* entry
- In layman's terms:
  - Boolean = **ON** or **OFF** 
    - 1 = **ON**
    - 0 = **OFF**
- In the Boolean example on the right, we can turn the setting USE\_QXQ off by changing the value to 0
- Where Boolean is always on/off integer settings will have more than 2 values
- In the integer example on the right the *value* can be either *0*, *1* or *2*
- Questionmark *ALWAYS* list the possible options within the *description* field, if you don't see a list of options that means it is an ON/OFF (Boolean) setting

Boolean example:

```
<entry id="USE_QXQ" type="boolean" category="delivery">
     <value>1</value>
     <description xml:lang="en-US">Use question by
     question delivery</description>
  </entry>
Integer example:
```

| <pre><entry category="&lt;/pre&gt;&lt;/th&gt;&lt;/tr&gt;&lt;tr&gt;&lt;td&gt;question" id="HIDE_SUBMIT" type="boolean"></entry></pre> |
|----------------------------------------------------------------------------------------------------|
| <value>0</value>                                                                                                    |
| <pre><description xml:lang="en-US"></description></pre>                                                                              |
| Hide the submit button - Only applicable for QxQ                                                                                     |
| type                                                                                                    |
| 0 = show immediately                                                                                                    |
| 1 = until all questions have been seen                                                                                               |
| 2 = until all questions have been answered                                                                                           |
| < <del>/description&gt;</del>                                                                                                    |
|                                                                                                    |

Copyright © 1995-2022 Questionmark Corporation and/or Questionmark Computing Limited, known collectively as Questionmark.

![](_page_16_Picture_0.jpeg)

# Live Demo – How to Change Assessment Behavior

![](_page_16_Picture_2.jpeg)

Copyright © 1995-2022 Questionmark Corporation and/or Questionmark Computing Limited, known collectively as Questionmark. All rights reserved. Questionmark is a registered trademark of Questionmark Computing Limited. All other trademarks are acknowledged.

![](_page_17_Picture_0.jpeg)

![](_page_17_Figure_1.jpeg)

question mark

### How to Change Text Buttons

### Why change the text on buttons?

![](_page_18_Figure_3.jpeg)

## How to Change Text Buttons

### Understanding text entries

- **Descriptions** will explain what the text is used for
- There is a *value* for each language entry
- To change the submit text:
  - Find the corresponding language code for the language you want to change
    - en-US for English
  - Change the *value* entry
- All text entries are found in the *qmDefaultText* file

#### Text entry example:

![](_page_20_Picture_0.jpeg)

### Live Demo – How to Change Text Buttons

![](_page_20_Picture_2.jpeg)

Copyright © 1995-2022 Questionmark Corporation and/or Questionmark Computing Limited, known collectively as Questionmark. All rights reserved. Questionmark is a registered trademark of Questionmark Computing Limited. All other trademarks are acknowledged.

![](_page_21_Picture_0.jpeg)

### How to Change Text Buttons

![](_page_21_Figure_2.jpeg)

# How to Add Tools to Your Template

### What are tools?

question

- Tools are resources that can be added to the assessment navigator
- Available throughout the assessment and they appear as a pop-up when clicked
- Any resource accessible through a URL should be possible to add
- Examples:
  - Calculator
  - Periodic Table
  - PDF files

![](_page_22_Picture_9.jpeg)

![](_page_23_Picture_0.jpeg)

## Live Demo – How to Add Tools to Your Template

![](_page_23_Picture_2.jpeg)

Copyright © 1995-2022 Questionmark Corporation and/or Questionmark Computing Limited, known collectively as Questionmark. All rights reserved. Questionmark is a registered trademark of Questionmark Computing Limited. All other trademarks are acknowledged.

![](_page_24_Picture_0.jpeg)

![](_page_24_Figure_1.jpeg)

question mark

# Taking branding further

### CSS

question mark

- **CSS** = Cascading Style Sheets
- **CSS** is the technology responsible for the **presentation** of web pages
- Knowledge of **CSS** allows great flexibility in changing the look of your assessment
- Allows you to closely align with your company branding
- **CSS** can be placed **internally** within the template or within an **external** file that you can reference from the template
- **CSS** can be complicated to understand

<entry id="STYLE" type="text" category="default"> html {background: #fff} /\* Font \*/ body, td, th, input, select, textarea, .qm QUESTION INTRO, .qm QUESTION, .qm\_HTML\_CONTENT, .qm\_INTRO, #qm\_ASSESSMENT\_HEADER .qm TITLE, .qm NUMBER, .qm QXQBUTTON, .qm QXQNAVBUTTON, #qm Nav.qm BUTTON, #qm\_SUB.qm\_BUTTON, #qm\_QUIT.qm\_BUTTON, #qm\_CONT.qm\_BUTTON, #qm\_END.qm\_BUTTON, .navst link, .qm QXQ NAV BLOCK TITLE, .nav\_cell\_unanswered\_hightlight, .nav cell unanswered, .nav cell answered, .nav cell answered hightlight, .qm FEEDBACK ITEM, .qm\_QUESTION\_FEEDBACK { color: #333; font-family: 'Open Sans', sans-serif; font-size: 18px; line-height: 1.42857; font-weight: 300;} .qm QXQBUTTON, .qm QXQNAVBUTTON, #qm Nav.qm BUTTON, #qm SUB.qm BUTTON, #qm QUIT.qm BUTTON, #qm CONT.qm BUTTON, #qm END.qm BUTTON { font-size: 16px;} </value> /entrv>

![](_page_26_Picture_0.jpeg)

### Example template 1

question mark

|                                                       | а                                                                                                    | Time remaining:: 01 : 00 : 00 A                                                                                                    | D?           |               |
|-------------------------------------------------------|----------------------------------------------------------------------------------------------------|----------------------------------------------------------------------------------------------------|--------------|---------------|
| All Question Types Set 1                              |                                                                                                    |                                                                                                    | 1 :          | 2 3           |
| l of 49<br>Enterprise Manager is a Administering tool | Scenario                                                                                                    |                                                                                                    | 4 5          | 5 6           |
| True                                                  | State strategy where we want to be and                                                                                                    |                                                                                                    | 7 8<br>10 1  | 3 9<br>1 12   |
|                                                       |                                                                                                    | 22                                                                                                    | 13 1         | 4 15          |
|                                                       | and a part of the part of the        |                                                                                                    | 16 1         | 7 18          |
|                                                       | State of the state of the state       | A COLORED TO A COLORED TO A COL | 19 2         | .0 21         |
|                                                       | the state of the second second s                                                                                                    |                                                                                                    | 22 2         | 3 24          |
|                                                       | 1993                                                                                                    |                                                                                                    | 25 2         | 6 27          |
|                                                       |                                                                                                    | 1                                                                                                    | 28 2         | 9 30          |
|                                                       | WE IT DESCRIPTION AND AND ADDRESS TO A DESCRIPTION AND ADDRESS ADDRESS       |                                                                                                    | 31 3         | 2 33          |
|                                                       | <ul> <li>Noticent classification products and the second second seco</li></ul> | 22                                                                                                    | 34 3<br>37 3 | 5 36<br>18 39 |
|                                                       | * 250/10/06/06/06/06/06/06/06/06/06/06/06/06/06                                                                                                    | 55                                                                                                    | 40 4         | 1 42          |
|                                                       | of an international provide of stationary states. They have a                                                                                                    | 12.22                                                                                                    | 43 4         | 4 45          |
|                                                       |                                                                                                    |                                                                                                    | 46 4         | 7 48          |
|                                                       | The C. D. Manual and C. D. Statistical and C. S. Sandari, S. S. Sandari, S. S. Sandari, S. S. Sandari, S. Sandari,       |                                                                                                    | 49           |               |

![](_page_26_Picture_3.jpeg)

Copyright © 1995-2022 Questionmark Corporation and/or Questionmark Computing Limited, known collectively as Questionmark. All rights reserved. Questionmark is a registered trademark of Questionmark Computing Limited. All other trademarks are acknowledged.

![](_page_27_Picture_0.jpeg)

# Taking branding further

| Examp | le template 2                                                                                                    |                                                                  |
|-------|----------------------------------------------------------------------------------------------------|------------------------------------------------------------------|
|       | SUSE                                                                                                    | 雦 : Jul 01 2022  <br>▲ : tryout                                  |
|       | Access                                                                                                    | Time remaining:: 00 : 15 : 00 🗛 🔘 ?                              |
|       | Hardware vs Software<br>3 of 8<br>What is a Monitor an example of?<br>What is a Monitor an example of?<br>Software<br>Software |                                                                  |
|       | <ul> <li>Previous Question</li> <li>Next Question</li> <li>Assessment Navigator III</li> </ul>                                 | Assessment Navigator III X<br>+ 1 2 3 4<br>5 6 7 8<br>Calculator |

Copyright © 1995-2022 Questionmark Corporation and/or Questionmark Computing Limited, known collectively as Questionmark. All rights reserved. Questionmark is a registered trademark of Questionmark Computing Limited. All other trademarks are acknowledged.

![](_page_28_Picture_0.jpeg)

# **Taking Branding Further**

#### Example template 3

![](_page_28_Picture_3.jpeg)

![](_page_29_Picture_0.jpeg)

- a Learnosity company -

![](_page_29_Picture_2.jpeg)

How soon do you plan on implementing what you have learned in today's session?

Enter your response in the chat:

Today Within the next few weeks Within the next few months

![](_page_30_Picture_0.jpeg)

# **Closing Question**

### How do you see yourself implementing what you have learned today?

![](_page_30_Picture_3.jpeg)

![](_page_31_Picture_0.jpeg)

- a Learnosity company -

# Questions?

![](_page_31_Picture_3.jpeg)

# **Professional Services**

**Deployment and Authoring** 

- Content migration
- Custom look & feel

#### **Reporting and Analytics**

• Custom reports and dashboards

#### Solutions & Integration

- Candidate Portals
- E-commerce
- Badging and Certificates
- Automate processes / data sync

#### **Training and Consulting**

- Onsite / Remote training
- Guidance on program management, item writing and more

![](_page_32_Picture_15.jpeg)

Copyright © 1995-2022 Questionmark Corporation and/or Questionmark Computing Limited, known collectively as Questionmark. All rights reserved. Questionmark is a registered trademark of Questionmark Computing Limited. All other trademarks are acknowledged.

# **Upcoming Webinars**

#### Introduction to Questionmark's Assessment Platform

◆ July 26, 2022 - 10:00 am to 11:00 am (EDT)

Learn the basics of authoring, delivering and reporting on surveys, quizzes, tests and exams using Questionmark's assessment platform.

# Beyond Recall: Taking Competency Assessments to the Next Level

August 30, 2022 - 11:00 am to 12:00 pm (EDT)

This session gives a general overview of why it's important to go beyond recall in competency assessments, describes some routes to do so, and provides a practical introduction to how situational judgment assessments, written in Questionmark, can measure the abilities of employees to solve problems, make decisions and exercise sound judgment.

#### **Designing Effective Surveys**

◆ July 27, 2022 - 11:00 am to 12:00 pm (EDT)

This session will include tips on using authoring techniques and Questionmark features that can to help you measure attitudes more effectively.

#### Setting a Cut Score – What's Fair and What's Not?

September 27, 2022 - 11:00 am to 12:00 pm (EDT)

Join us as our consulting partner, Jim Parry, Owner and Chief Executive Manager of Compass Consultants, LLC discusses the importance of setting a fair, defensible cut or passing score for tests and assessments.

![](_page_33_Picture_14.jpeg)

### **Resources-**

question mark

- https://www.questionmark.com/content/available-templates
- https://support.questionmark.com/content/how-can-i-add-alogo-to-a-template

![](_page_34_Picture_3.jpeg)

![](_page_35_Picture_0.jpeg)

— a Learnosity company —

# Thanks for attending!

Get in touch with the presenters:

- Nina Agressott, <u>nina.agressott@questionmark.com</u>
- Tom Leggett, <u>tom.leggett@questionmark.com</u>
- Shaun Wilson, <u>shaun.wilson@questionmark.com</u>

![](_page_35_Picture_7.jpeg)